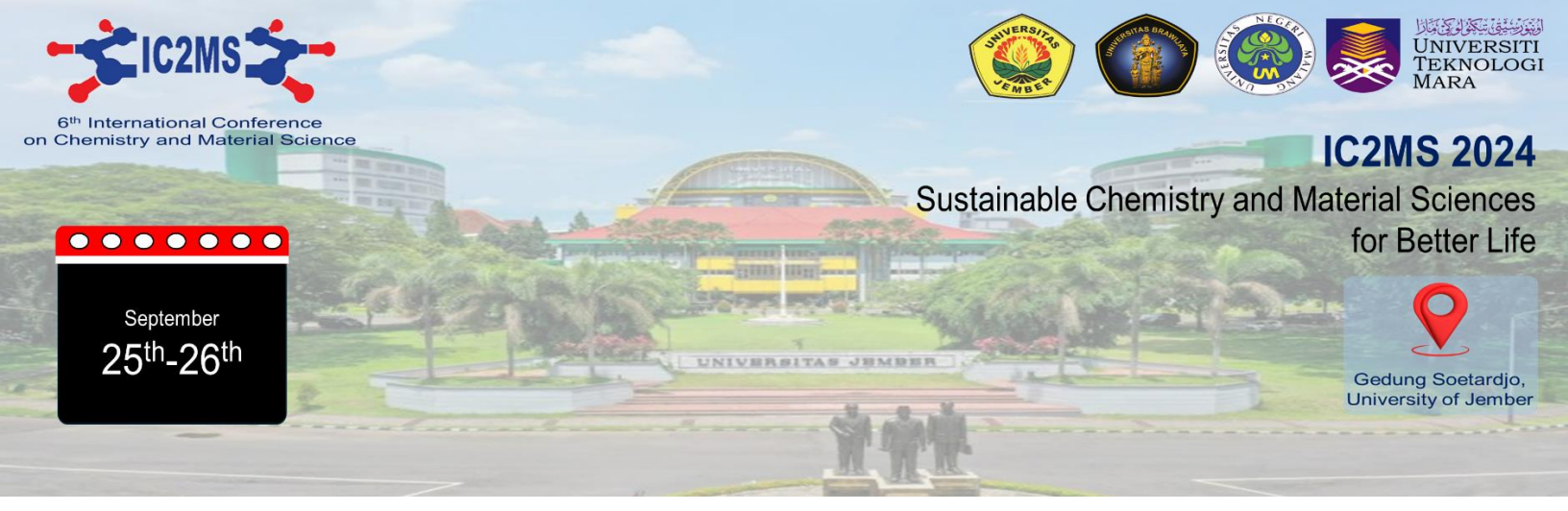

## **Author Registration and Online Submission**

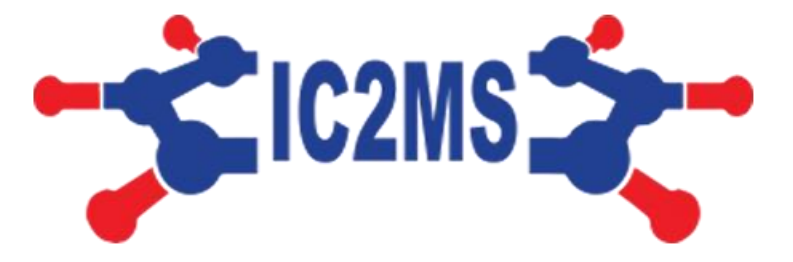

## The 6<sup>th</sup> International Conference on Chemistry & Material Science (IC2MS) 2024

This guidance is specifically for **Presenter participants** registration. The registration as **participants**, please visit: <u>https://s.id/Reg-Participant-IC2MS-2024</u>

or scan

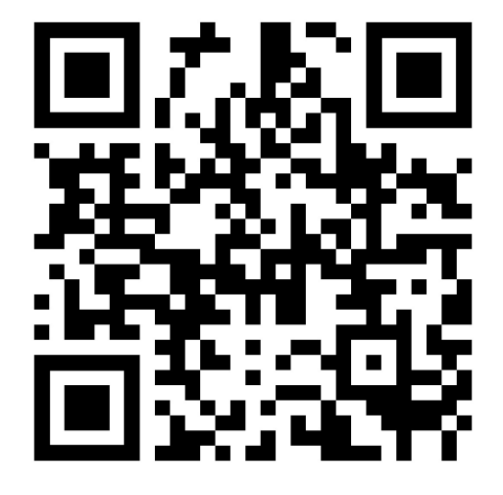

### **Registration as New User**

1. Registration link can be found in <u>https://s.id/Reg-IC2MS-2024</u>

or scan

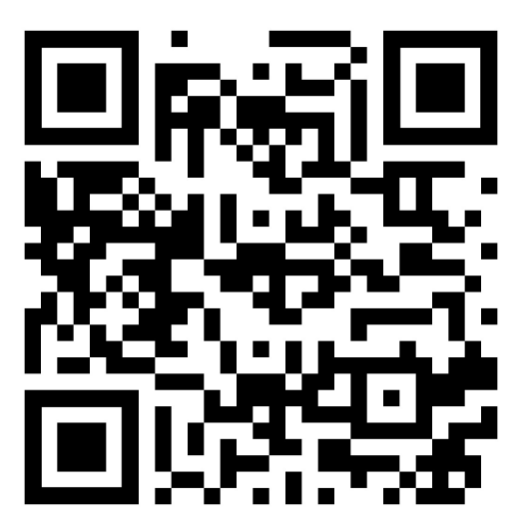

2. Choose <u>Register</u> in the right top menu, or <u>https://jurnal.unej.ac.id/index.php/IC2MS2024/user/register</u>

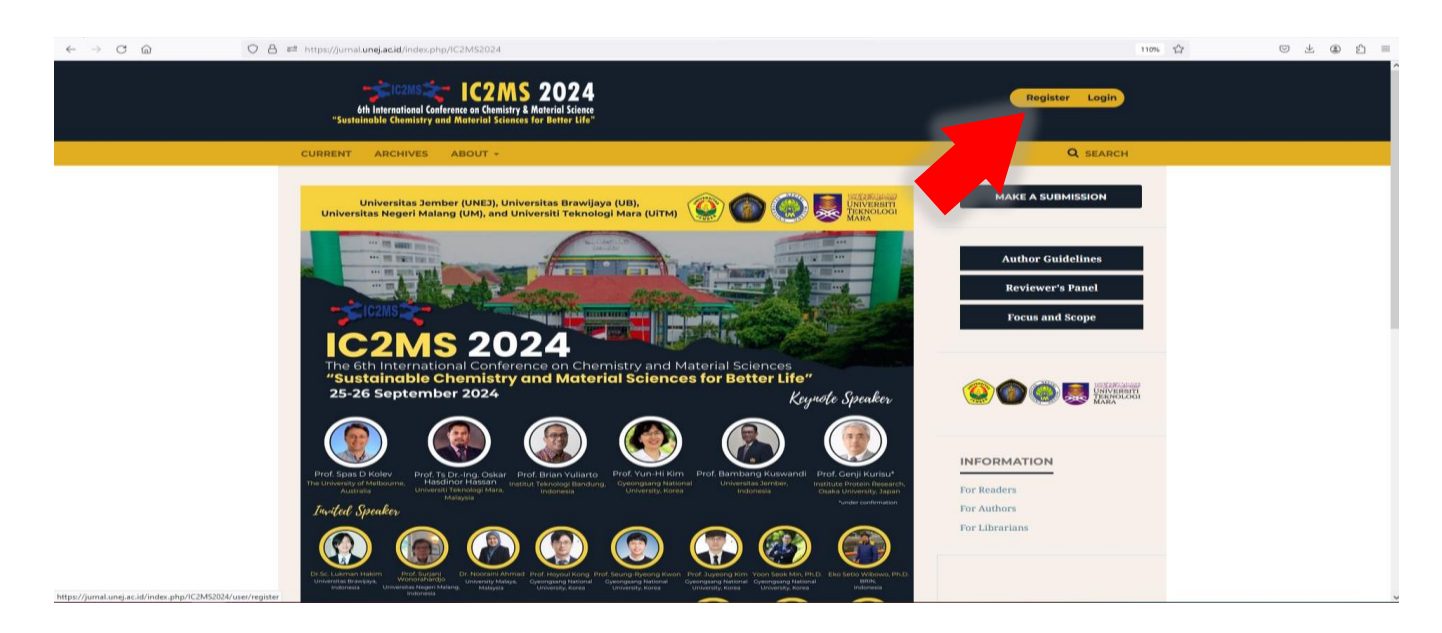

#### 3. Fill Profile

- Please fill the author profile, email & username
- Press **register** in the bottom menu
- Please leave unmark reviewer offer

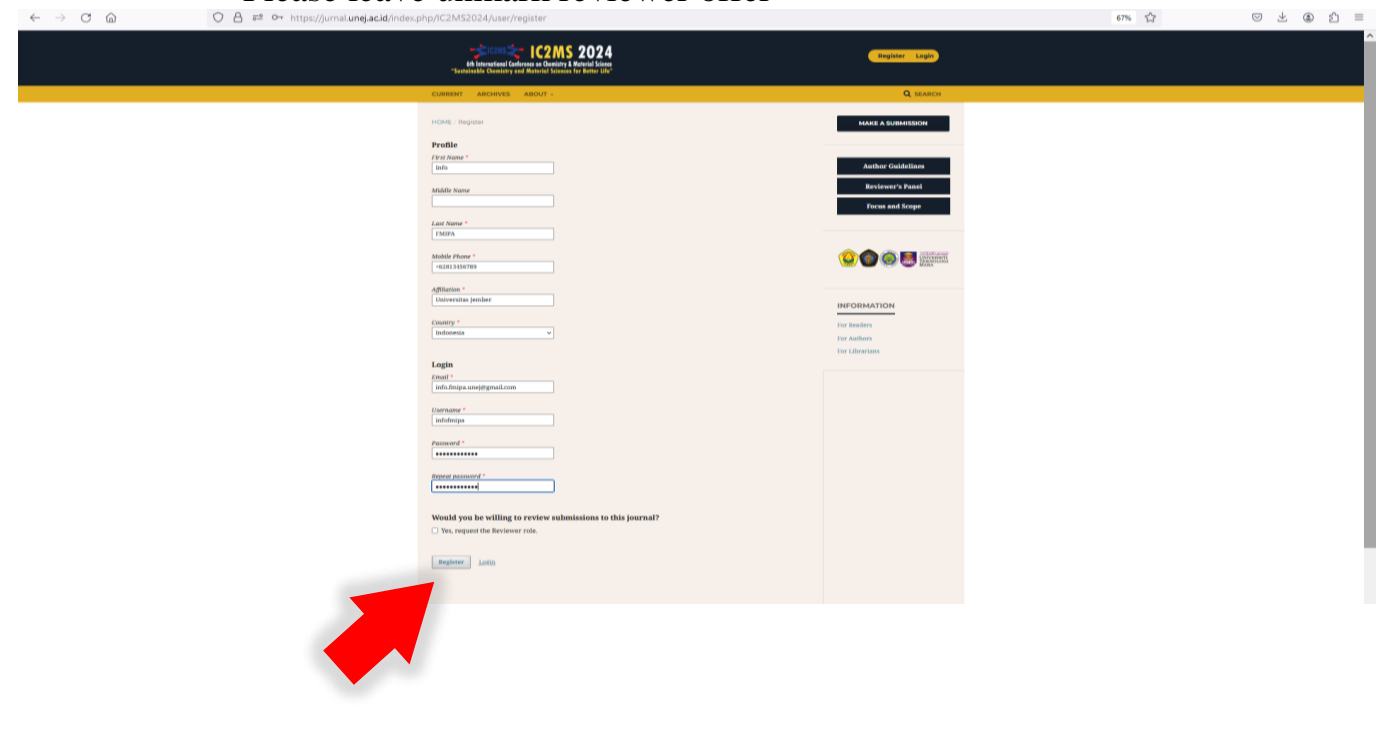

#### 4. Email activation

- After completing the registration, IC2MS sent a conformation email, please check your registered email.

| $\leftarrow \rightarrow \ \bigcirc \ \bigcirc$ | O B ## https://jumalunejacid/index.php/IC2MS2024/user/registerUser                                                                                                    | 110%                                                        | ☆ © ± ⊕ ጏ | = |
|------------------------------------------------|----------------------------------------------------------------------------------------------------|-------------------------------------------------------------|-----------|---|
|                                                | COMPARING Content on Content of Material Sciences for Arthree Life"                                                                                                    | Register Login                                              |           |   |
|                                                | CURRENT ARCHIVES ABOUT +                                                                                                    | Q SEARCH                                                    |           |   |
|                                                | HOME / Registration availing verification                                                                                                    | MAKE A SUBMISSION                                           |           |   |
|                                                | We've sent a confirmation email to you at info fmipa.unej@gmail.com. Please follow the instructions in that email to activate your new account. If you do not see an email, please check to see if it was put in your spam folder. | Author Guidelines<br>Reviewer's Panel<br>Focus and Scope    |           |   |
|                                                |                                                                                                    |                                                             |           |   |
|                                                |                                                                                                    | INFORMATION<br>For Readers<br>For Authors<br>For Librarians |           |   |
|                                                | Committee of The 6th International Conference on Chemistry and Material Science (10                                                                                                    | :2MS) 2024                                                  |           |   |

5. Please check Email notification and press the link for validating your account.

|                        |     |                                                                                                    |                                                                                                    | ÷. |
|------------------------|-----|----------------------------------------------------------------------------------------------------|----------------------------------------------------------------------------------------------------|----|
| 😑 附 Gmail              |     | Q, Search mail                                                                                                    | 0 🛞 🏢                                                                                                    |    |
| 0 Compose              |     |                                                                                                    | tof m 🤇 🔪 🚍 🕶                                                                                                    |    |
| Inbox                  | 582 | [ic2ms] Validate Your Account Index *                                                                              | 8                                                                                                    | •  |
| ☆ Starred<br>③ Snoozed |     | C2MS 2024                                                                                                    | 4.03PM (32 minuter spa) 🛧 🛞 🏫 1                                                                                         | 0  |
| Drafts                 | 4   | You have created an account with The 5th International Conference on Chemistry and Material Science 2024           | , but before you can start using it, you need to validate your email account. To do this, simply follow the link below: | 1  |
| Labels                 | +   | https.//turnal.unei.ac.16/ndox.unbr/120/520/24/user/activate/Jser/informiaa/www8/82x2<br>Thank you,<br>IC2MIS 2024 |                                                                                                    | +  |
|                        |     | The Sth International Chemistry, and Material Science 2024                                                         |                                                                                                    |    |
|                        |     | • Reply , Reply all (+ Forward )                                                                                   |                                                                                                    |    |
|                        |     |                                                                                                    |                                                                                                    |    |

#### 6. Your account has been active

| Ath International Conference on Chamitry & Material Science<br>Stastalanable Chamitry and Material Sciences for Batter UA      | administrator     |  |
|----------------------------------------------------------------------------------------------------|-------------------|--|
| CURRENT. ARCHIVES ABOUT +                                                                                                    | Q SEARCH          |  |
| HOME / Open Journal Systems                                                                                                    | MAKE A SUBMISSION |  |
| Thank you for activating your account. You may now log in using the credentials you supplied when you created your<br>account. | Author Guidelines |  |
|                                                                                                    | Reviewer's Panel  |  |
|                                                                                                    | Focus and Scope   |  |
|                                                                                                    |                   |  |
|                                                                                                    | INFORMATION       |  |
|                                                                                                    | For Readers       |  |
|                                                                                                    | For Librarians    |  |
|                                                                                                    |                   |  |

#### **Creating Submission Process**

- 1. Press Make A Submission in the right menu, or https://jurnal.unej.ac.id/index.php/IC2MS2024/about/submissions
- 2. Choose make a new submission

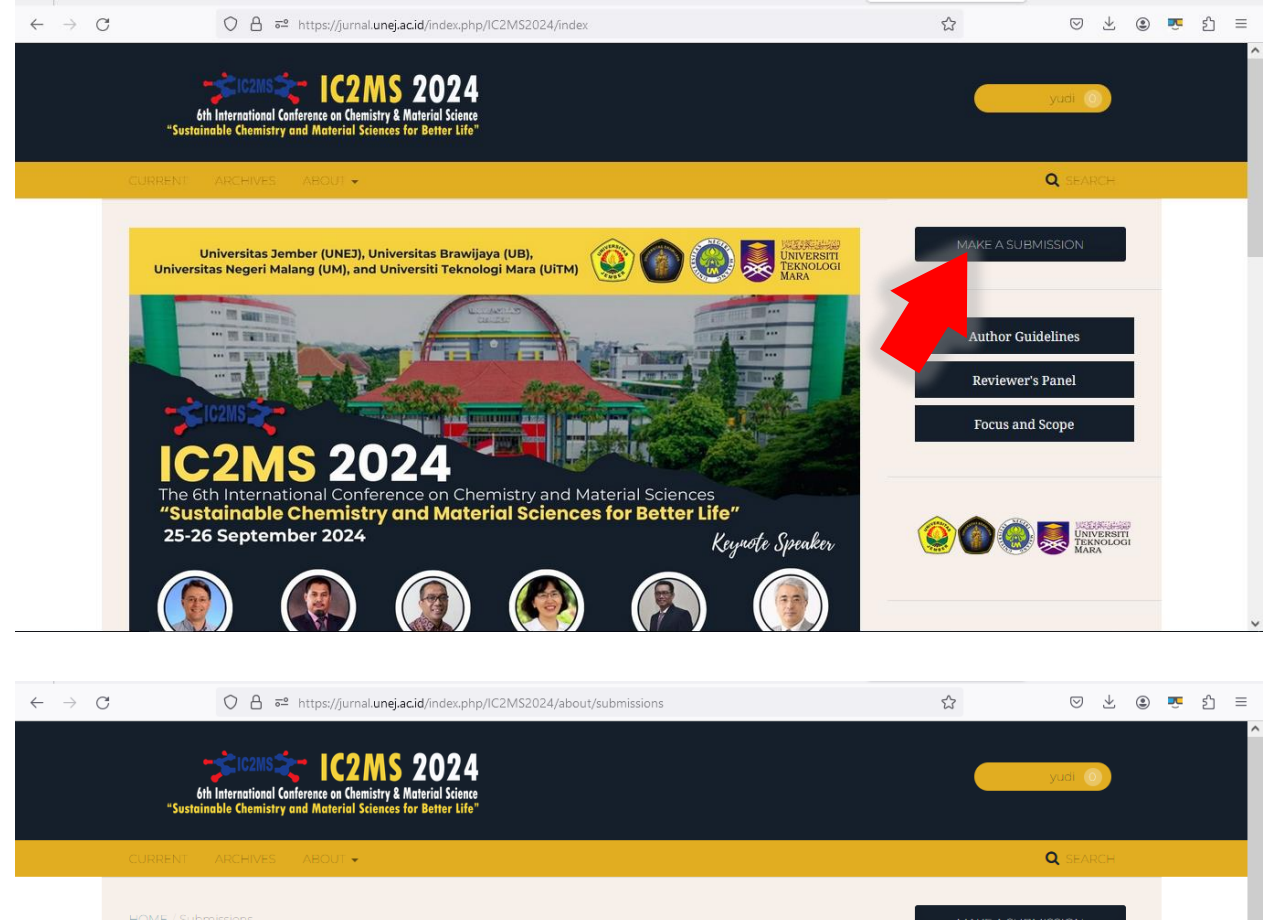

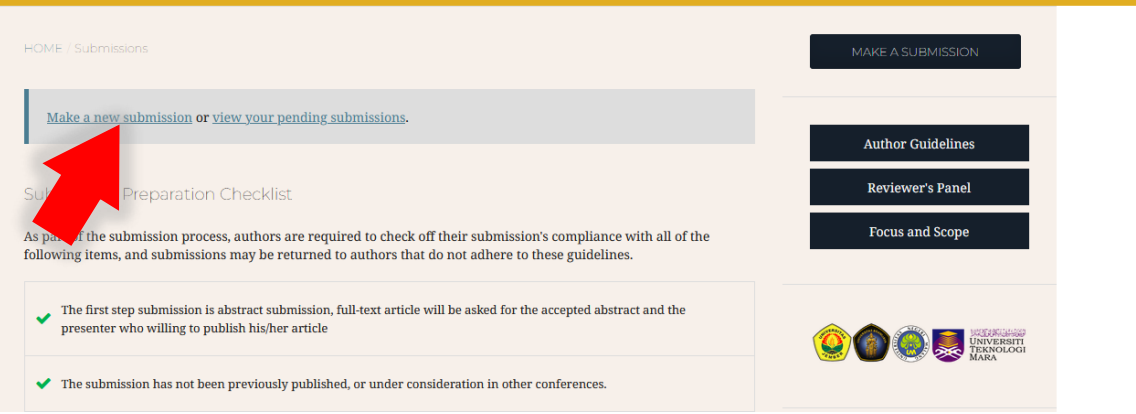

3. Press New Submission in right top menu,

| $\leftrightarrow$ C $\textcircled{a}$                                                                                                    | 0 Å ē² ht              | tps://jurnal. <b>unej.ac.id</b> /index.php/IC2MS2024/submissions |          |       | 110%               | $\bigtriangledown$ $\pm$ | (2) ≦       |
|----------------------------------------------------------------------------------------------------|------------------------|------------------------------------------------------------------|----------|-------|--------------------|--------------------------|-------------|
| The 6th International Confere                                                                                                    | nce on Chemistry and M | L <del>*</del>                                                   |          |       | English            | View Site                | 占 infofmipa |
| IC2MS 2024<br>In Investme Conference of Control of Control<br>Control of Control of | Submissions            |                                                                  |          |       |                    |                          |             |
| Tasks 🕕                                                                                                    | My Queue               | Archives                                                         |          |       |                    |                          | 0 Help      |
| Submissions                                                                                                    | My Assigned            |                                                                  |          | Q Sea | rch New Submission |                          |             |
|                                                                                                    | ID                     | Author; Title                                                    |          | Stage |                    |                          |             |
|                                                                                                    |                        |                                                                  | No Items |       |                    |                          |             |
|                                                                                                    |                        |                                                                  |          |       |                    |                          |             |
|                                                                                                    | My Authored            | I                                                                |          | Q Sea | rch                |                          |             |
|                                                                                                    | ID                     | Author; Title                                                    |          | Stage |                    |                          |             |
|                                                                                                    |                        |                                                                  | No Items |       |                    |                          |             |
|                                                                                                    |                        |                                                                  |          |       |                    |                          |             |
|                                                                                                    |                        |                                                                  |          |       |                    |                          |             |

- 4. Filling the submission detail
  - 1. Start Menu:
    - Section: Choose either **Oral or Poster** (according to the type of preferred presentation)
    - Submission Requirements: Please mark all the check boxes,
    - Leave blank comments for the Editor,
    - Press save and Continue,

| The 6th International Conferen                                                                                               | ice on Chemistry and M • 🔹 finglish 🔹 View Site                                                                                                    |
|----------------------------------------------------------------------------------------------------|----------------------------------------------------------------------------------------------------|
| in International Conference on Consistry & Rathering Sciences<br>Service and Construction of Consistry of Rathering Sciences | Submit an Article                                                                                                    |
|                                                                                                    |                                                                                                    |
| Tasks 159                                                                                                    | 1. Start 2. Upload Sudmission 3. Enter Metadata 4. Contrination 5. Next Steps                                                                                                    |
| Submissions                                                                                                    | Section *                                                                                                    |
| Issues                                                                                                    | Poster v                                                                                                    |
| Settings                                                                                                    | Oral                                                                                                    |
| Users & Roles                                                                                                    | Poster Unit man semismicuge mue you te complexed une requiremente vectore proceeding.                                                                                                    |
|                                                                                                    | The first step submission is abstract submission, full-text article will be asked for the accepted abstract and the presenter who willing to publish his/her article                                                                                                    |
| Tools                                                                                                    | The submission has not been previously published, or under consideration in other conferences. The submission has not been previously for a submission has not been previously published. The submission has not been previously been been been been been been been bee                                                                                                    |
|                                                                                                    | In e suomission lies is in Microsoft word, or is to occument lie format. The submission lies is in Microsoft word, or is to occument lies format. The text is single-spaced; uses a 12-point form employs ialler, rather than underlining (except with URL addresses); and all illustrations, figures, and tables are placed within the text at the appropriate points, rather than at the end. |
|                                                                                                    |                                                                                                    |
|                                                                                                    | Comments for the Editor                                                                                                    |
|                                                                                                    |                                                                                                    |
|                                                                                                    |                                                                                                    |
|                                                                                                    |                                                                                                    |
|                                                                                                    |                                                                                                    |
|                                                                                                    |                                                                                                    |
|                                                                                                    |                                                                                                    |
|                                                                                                    |                                                                                                    |
|                                                                                                    | Partners Partners                                                                                                    |
|                                                                                                    | rived y statement<br>The names and email addresses entered in this journal site will be used exclusively for the stated purposes of this journal and will not be made available for any other purpose or to any other party.                                                                                                    |
|                                                                                                    |                                                                                                    |
|                                                                                                    | Save and continue Cancel                                                                                                    |
|                                                                                                    |                                                                                                    |
|                                                                                                    |                                                                                                    |
|                                                                                                    |                                                                                                    |
|                                                                                                    |                                                                                                    |
|                                                                                                    |                                                                                                    |
|                                                                                                    |                                                                                                    |

#### 2. Upload Submission Menu:

- In the Article Component: please upload your abstract file (<u>abstract template</u>)
- Then, press upload, and
- Continue,

| $\leftarrow \  \   \rightarrow \  \   \bigcirc \  \   \bigcirc$ | C                                   |                                             |                       |  |
|-----------------------------------------------------------------|-------------------------------------|---------------------------------------------|-----------------------|--|
| The 6th International Conferen                                  | 🔍 English 🛛 👁 View Site 🔺 Infofmipa |                                             |                       |  |
| IC2MS 2024                                                      | Submit an Article                   | Upload Submission File                      |                       |  |
| Tasks 🔕                                                         |                                     | 1. Upload File 2. Review Details 3. Confirm |                       |  |
| Submissions                                                     | Submission Files                    | Article Component * Article Fulltext v      | Q, Search Upload File |  |
|                                                                 |                                     | Drag and drop a file here to begin upload   |                       |  |
|                                                                 |                                     | Continue Cancel                             |                       |  |
|                                                                 |                                     |                                             |                       |  |

- 3. Enter Metadata Menu:
  - Please fill Prefix box with Oral or Poster Presenter
  - Please type your manuscript title
  - Please fill **Subtitle** with the manuscript you wish to publish:
    - AIP Conference Proceeding (AIPCP)
    - Malaysian Journal of Chemistry (MJChem),
    - The Journal of Pure and Applied Chemistry Research (JPACR)
    - Jurnal Ilmu Dasar (JID)
    - Berkala Sainstek (BST)
  - Copy and paste your abstract in the box,
  - List of contributors: add all the contributors if your manuscript has more than one author,

| $\leftarrow \rightarrow \ {\tt C} \ {\tt O}$   | 🔘 🔒 🎫 https://jumal.unej.ac.id/index.php/IC2MS2024/submission/wizard/2?submissio                                            | nld=47869#step-2          |        | 80% \$3         | ♡ ± ⑧ 台                        | =     |
|------------------------------------------------|----------------------------------------------------------------------------------------------------|---------------------------|--------|-----------------|--------------------------------|-------|
| The 6th International Conferen                 | e on Chemistry and M                                                                                                    |                           |        |                 | 🔾 English 👁 View Site 🔺 Infofm | ipa 🥤 |
| Al Annual and Defense in Cherica I Annual Time | Submit an Article                                                                                                    |                           |        |                 |                                |       |
| Tasks 👩                                        | 1. Start 2. Upload Submission 3. Enter Metadata 4. Confirmation 5. Next Steps                                               |                           |        |                 |                                |       |
| Submissions                                    | Brofix Title *                                                                                                    |                           |        |                 |                                | - 1   |
|                                                | Tria                                                                                                    |                           |        |                 |                                | 1     |
|                                                | Examples: A, The                                                                                                    |                           |        |                 |                                | 1     |
|                                                | Subtitle                                                                                                    |                           |        |                 |                                | . I   |
|                                                | The entired subtile will ensure offer a color (1) following the main title                                                  |                           |        |                 |                                |       |
|                                                | тте адплитил завлене ини адареат арте и холон ("Драночниц сте типи сте.                                                     |                           |        |                 |                                |       |
|                                                | Abstract *                                                                                                    |                           |        |                 |                                |       |
|                                                | L∑ KO B Z W H≣ H≣ X* X, dP CAT O 25 Mailupicad La                                                                           |                           |        |                 |                                | 1     |
|                                                |                                                                                                    |                           |        |                 |                                |       |
|                                                |                                                                                                    |                           |        |                 |                                |       |
|                                                |                                                                                                    |                           |        |                 |                                |       |
|                                                |                                                                                                    |                           |        |                 |                                |       |
|                                                |                                                                                                    |                           |        |                 |                                | 1     |
|                                                | List of Contributors                                                                                                    |                           |        |                 | Add Contributor                |       |
|                                                | Name                                                                                                    | E-mail                    | Role   | Primary Contact | In Browse Lists                |       |
|                                                | Info FMIPA                                                                                                    | info.fmipa.unej@gmail.com | Author |                 |                                |       |
|                                                |                                                                                                    |                           |        |                 |                                | 1     |
|                                                |                                                                                                    |                           |        |                 |                                | - 1   |
|                                                | Submission Metadata                                                                                                    |                           |        |                 |                                | . 1   |
|                                                | These specifications are based on the Dublin Core metadata set, an international standard used to describe journal content. |                           |        |                 |                                | - 1   |
|                                                |                                                                                                    |                           |        |                 |                                | - 1   |
|                                                | Additional Refinements<br>Keywords                                                                                          |                           |        |                 |                                | . 1   |
|                                                |                                                                                                    |                           |        |                 |                                |       |
|                                                | first and continue                                                                                                    |                           |        |                 |                                | - 1   |
|                                                | save and continue cancel                                                                                                    |                           |        |                 |                                |       |

### 4. Confirmation menu:

Please choose finish submission

| ← → C ©                          | 🔿 🛆 🛤 https://jumal.umej.ac.id/index.php/fC2MS2024/submission/witard/21submissionid=47869#step=2                                                                                                    | 110%    |                 | © ¥       | @ රු ≡      |
|----------------------------------|----------------------------------------------------------------------------------------------------|---------|-----------------|-----------|-------------|
| The 6th International Conference | e on Chemistry and M 🔻                                                                                                    |         | English         | View Site | 🛓 infofmipa |
| IC2MS 2024                       | Submit an Article                                                                                                    |         |                 |           |             |
| Tasks 🗿                          | 1. Start 2. Upload Submission 3. Enter Metadata 4. Confirmation 5. Next Steps                                                                                                    |         |                 |           |             |
| Submissions                      | Your submission has been uploaded and is ready to be sent. You may go back to review and adjust any of the information you have entered before continuing. When you are ready<br>Finish Submission Cancel | click " | Finish Submissi | on".      |             |
|                                  |                                                                                                    |         |                 |           |             |

#### 5. Next Steps

- Your submission has been completed,
- then check your email submission notification.

| $\leftarrow \rightarrow C \bigcirc$ | Q A # <sup>2</sup> https://jurnal.unej.acid/index.php/IC2M52024/submission/wiard/22submission/ac47869#                                                      | 110%                 | ⊚ ±       | () في ا     |  |  |  |  |
|-------------------------------------|----------------------------------------------------------------------------------------------------|----------------------|-----------|-------------|--|--|--|--|
| The 6th International Confere       | nce on Chemistry and M *                                                                                                    | English              | View Site | 🌢 infofmipa |  |  |  |  |
| IC2MS 2024                          | Submit an Article                                                                                                    |                      |           |             |  |  |  |  |
| Tasks 🗿                             | 1. Start 2. Upload Submission 3. Enter Metadata 4. Confirmation 5. Next Steps                                                                               |                      |           |             |  |  |  |  |
| Submissions                         | Submission complete                                                                                                    |                      |           |             |  |  |  |  |
|                                     | Thank you for your interest in publishing with The 6th International Conference on Chemistry and Material Science 2024.                                     |                      |           |             |  |  |  |  |
|                                     | What Happens Next?                                                                                                    |                      |           |             |  |  |  |  |
|                                     | The journal has been notified of your submission, and you've been emailed a confirmation for your records. Once the editor has reviewed the submission, the | ey will contact you. |           |             |  |  |  |  |
|                                     | For now, you can:                                                                                                    |                      |           |             |  |  |  |  |
|                                     | Review this submission                                                                                                    |                      |           |             |  |  |  |  |
|                                     | <u>Create a new submission</u>                                                                                                    |                      |           |             |  |  |  |  |
|                                     | <u>Return to your dashboard</u>                                                                                                    |                      |           |             |  |  |  |  |
|                                     |                                                                                                    |                      |           |             |  |  |  |  |
|                                     |                                                                                                    |                      |           |             |  |  |  |  |

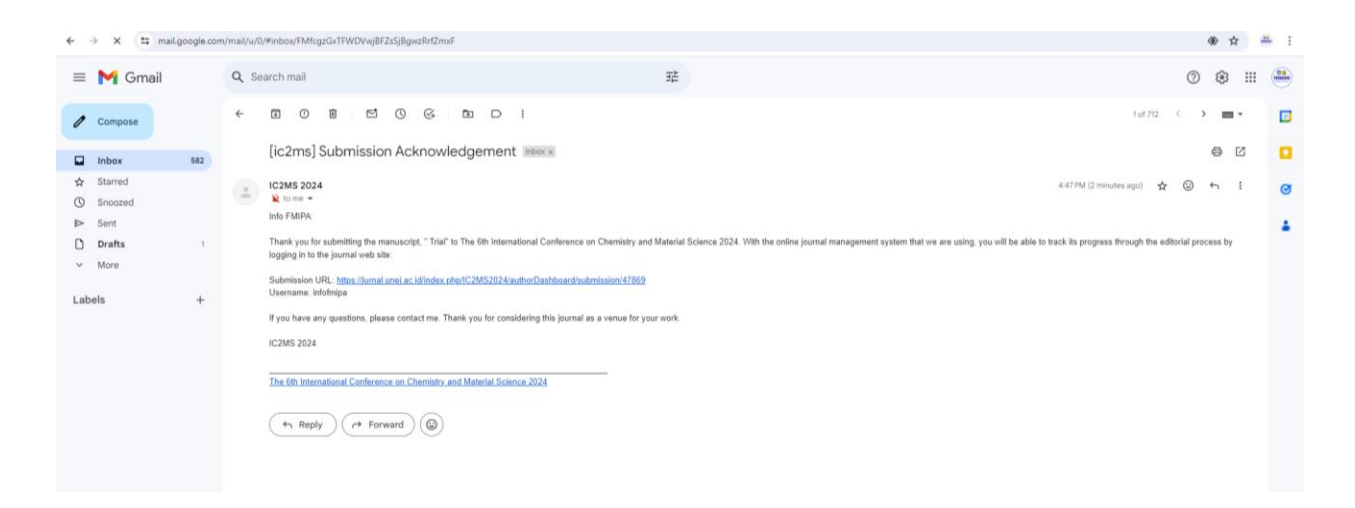

Existing Author Registration and Online Submission

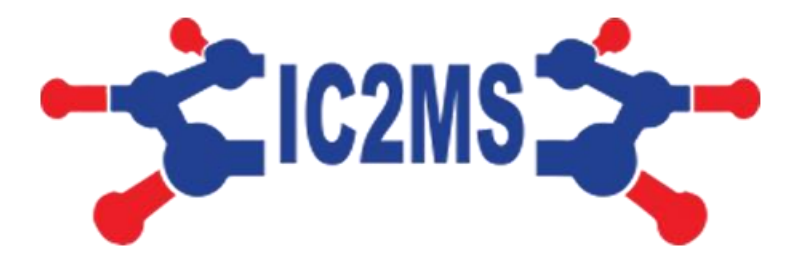

The 6<sup>th</sup> International Conference on Chemistry & Material Science (IC2MS) 2024

# This guidance is specifically to the Authors who has had account in Open Journal System (OJS) UNEJ, please follow instruction bellow:

1. Please visit this link:

| https://jurnal.unej.ac.id/index.php/index/login      |                                                                                                    |          |                                                                                                    |                                                                                                    |                                                                                                    |
|------------------------------------------------------|----------------------------------------------------------------------------------------------------|----------|----------------------------------------------------------------------------------------------------|----------------------------------------------------------------------------------------------------|----------------------------------------------------------------------------------------------------|
| 이 A 후 https://jurnal.unej.acid/index.php/index/login | \$                                                                                                    | ♡ (      | ) 👼                                                                                                    | பி                                                                                                    | ≡                                                                                                    |
|                                                      |                                                                                                    |          |                                                                                                    |                                                                                                    | ^                                                                                                    |
| JurnalUNEJ //                                        | Register                                                                                                    | Login    |                                                                                                    |                                                                                                    |                                                                                                    |
|                                                      |                                                                                                    |          |                                                                                                    |                                                                                                    |                                                                                                    |
| HOME / Login                                         |                                                                                                    |          |                                                                                                    |                                                                                                    |                                                                                                    |
| Username * yudi                                      |                                                                                                    |          |                                                                                                    |                                                                                                    |                                                                                                    |
| Password *  Forgot your password?                    |                                                                                                    |          |                                                                                                    |                                                                                                    | ŀ                                                                                                    |
| ☑ Keep me logged in                                  |                                                                                                    |          |                                                                                                    |                                                                                                    |                                                                                                    |
| Register Login                                       |                                                                                                    |          |                                                                                                    |                                                                                                    |                                                                                                    |
|                                                      | https://jurnal.unej.ac.id/index.php/index/login     C     Image: Contract Contract | Interset | https://jurnal.unej.ac.id/index.php/index/login     C     C     C     C     C     C     C     C     C     C     C     C     C     C     C     C     C     C     C     C     C     C     C     C     C     C     C     C     C     C     C     C     C     C     C     C     C     C     C     C     C     C     C     C     C | https://iurnal.unej.ac.id/index.php/index/login      Image: https://urnal.unej.ac.id/index.php/index/login       Image: Login       Image: Login          Image: Login          Image: Login                                                           Image: Login  Image: Login  Image: Login  Image: Login  Image: Login Image: Login  Image: Login  Image: Login  Image: Login  Image: Login Image: Login  Image: Login  Image: Login Image: Login  Image: Login Image: Login  Image: Login Image: Login Image: Login  Image: Login Image: Login Image: | https://jurnal.unej.ac.id/index.php/index/login     C     Image: Contraction of the state of the state of the |

- 2. Login using your Username and Password
- 3. Choose **Roles** menu,

| $\leftarrow \rightarrow $ G | ○ A ब https://jurnal.unej.ac.id/inde | ex.php/index/user/profile     |             |           | ⊠ © ອື 5 ≡             |
|-----------------------------|--------------------------------------|-------------------------------|-------------|-----------|------------------------|
| Open Journal Systems 👻      |                                      |                               |             | 🙁 English | 👁 View Site 🛛 🔺 yudi 🤶 |
| JurnalUNEJ 🎢                | Profile                              |                               |             |           |                        |
| Tasks 0                     | Identity Contact Roles               | Public Password Notifications |             |           | Help                   |
|                             | Username<br>yudi                     |                               |             |           |                        |
|                             | Name                                 |                               |             |           |                        |
|                             | Yudi                                 | Aris                          | Sulisitiyo  |           |                        |
|                             | First Name *                         | Middle Name                   | Last Name * |           |                        |
|                             |                                      | VAC                           |             |           |                        |
|                             | Salutation                           | YAS<br>Initials               | Suffix      |           |                        |
|                             | Sulutation                           | Initions                      | Sujjix      |           |                        |
|                             |                                      | ~                             |             |           |                        |
|                             | Gender                               |                               |             |           |                        |
|                             | Save                                 |                               |             |           |                        |

4. Find **The 6th International Conference on Chemistry and Material Science** 2024

- 5. Mark checkbox Author, and then scroll down the page,
- 6. press Save.

Continue the **Creating Submission Process** in page 6.

| $\leftarrow \rightarrow C$ | O A == https://jurnal.unej.ac.id/index.php/index/user/profile                                                                                                    | ☆                | ල ම 🐱 වූ =                            |
|----------------------------|----------------------------------------------------------------------------------------------------|------------------|---------------------------------------|
| Open Journal Systems 👻     |                                                                                                    | 📀 English        | 👁 View Site 🔺 yudi                    |
| JurnalUNEJ 🎢               | Profile                                                                                                    |                  |                                       |
| Tasks 0                    | Identity Contact Roles Public Password Notifications                                                                                                    |                  | 0 Help                                |
|                            | Roles<br>The 6th International Conference on Chemistry and Material Science 2024<br>Reader<br>Author<br>Reviewer<br>Author<br>Reviewer<br>ABDIMAYUDA: Indonesia Journal of Community Empowerment for Health<br>Reader<br>Author<br>Reader<br>Author<br>Reader<br>Author<br>Reader<br>Author<br>Reader |                  |                                       |
|                            | Publika Budaya  ##default.groups.name.reader## ##default.groups.name.author## ##default.groups.name.externalReviewer##  Reviewing interests Save * Denotes required field                                                                                                    |                  |                                       |
|                            |                                                                                                    | Univer<br>Jurnal | ily of Timber<br>UNEJ <mark>//</mark> |